# **Employee Self Service (ESS) – Proof of COVID Vaccination**

Employee Self Service (ESS) provides a page for employees to submit proof of their COVID vaccination to Human Resources from any browser on a computer or smartphone.

Before you begin, save an electronic copy of your vaccine proof where you'll be able to access it. Attaching a copy of this proof is required and the file type must be one of the following: .PDF, .GIF, .PNG, .JPEG, .JPG, .TIFF, .BMP

ESS URL: https://pspess.metc.state.mn.us

| Instructions             | page 1 |
|--------------------------|--------|
| Step-by-Step with images | page 3 |
| Approval Confirmation    | page 5 |

For questions about the vaccination requirement, contact your supervisor or manager, review the all-staff COVID-19 update emails, or submit your question with your name through the <u>online COVID-19 form</u>.

For questions about ESS, email ESS.HRIS@metc.state.mn.us.

### **ESS Vaccination Card page**

#### Instructions

Log into Employee Self Service (ESS) and navigate to: Self Service > Personal Information > METC Vaccination Card

| Favorites 👻     | Main Menu 🗸                                                                                                    |                                                                                                    |
|-----------------|----------------------------------------------------------------------------------------------------|----------------------------------------------------------------------------------------------------|
| $\triangleleft$ | Search Menu:                                                                                                    |                                                                                                    |
|                 | Self Service       Personal Information         GT eForms WorkCenter       Payroll and Compensat         Change My Password       Add/Modify/Submit Exp         eLOD Request       Image: Change My Password | Personal Information Summary<br>Home and Mailing Address<br>Phone Numbers<br>Email Addresses<br>Emergency Contacts<br>Name Change<br>Ethnic Groups<br>Veteran Status<br>Disability<br>Job History<br>METC Digital Image Consent<br>METC Vaccination Card |

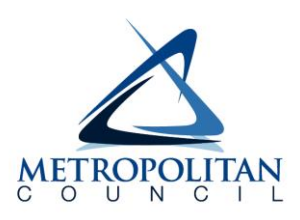

| Step 1 | Read the Notice of Intent to Collect Private Data at the bottom of the page.                                                                                              |
|--------|----------------------------------------------------------------------------------------------------|
| Step 2 | Add vaccination proof. An attachment is required for submission.<br>File type must be one of the following: .PDF, .GIF, .PNG, .JPEG, .JPG, .TIFF, .BMP                    |
| Step 3 | Select the Vaccination Code (the vaccine type you received):<br>• COVID J and J Vaccine<br>• COVID Moderna Vaccine<br>• COVID Pfizer Vaccine                              |
| Step 4 | Enter/select dose date(s). For J and J, complete only the 1st dose field. For Moderna and Pfizer, complete both dose date fields. A date in the future cannot be entered. |
| Step 5 | It is optional to enter comments.                                                                                                    |
| Step 6 | Click the Submit button.                                                                                                    |

| accination Card                |                     |              |                  |                           |        |            |                     |
|--------------------------------|---------------------|--------------|------------------|---------------------------|--------|------------|---------------------|
| Your Name                      |                     |              | Person ID 12345  |                           |        |            |                     |
| Please upload proof of vaccin  | ation               |              |                  |                           |        |            |                     |
| Attach Documentation           |                     |              |                  |                           |        |            |                     |
| Add Attached File              |                     |              |                  |                           |        |            |                     |
|                                |                     |              |                  |                           |        |            |                     |
|                                |                     |              |                  |                           |        |            |                     |
| Please select vaccination type | e and enter dates a | s applicable |                  |                           |        |            |                     |
| Vaccination Data               |                     |              |                  |                           |        | [ <b>]</b> | First 🚯 1 of 1 🛞 La |
| *Vaccination Code              | 1st Dose            | 2nd Dose     | Comments         | Submit                    | Status | Approver   | APPROVED DTTM       |
| 1 3                            | <b>v</b> (          | 4            | , (5)            | Submit                    | 6      |            |                     |
|                                |                     |              | COVID-19 Proof o | f Vaccination Tennessen N | lotice |            |                     |
| lease read                     |                     | TE DATA      | 00110-10110010   |                           |        |            |                     |
|                                | OLL FOT PRIVA       |              |                  |                           |        |            |                     |
| lease read                     | COLLECT PRIVA       |              |                  |                           |        |            |                     |

The next section shows these steps with screen images.

#### Step-by-step with images

**STEP 1:** Read the *Notice of Intent to Collect Private Data* at the bottom of the page.

STEP 2: Attach proof of vaccination by clicking the Add button.

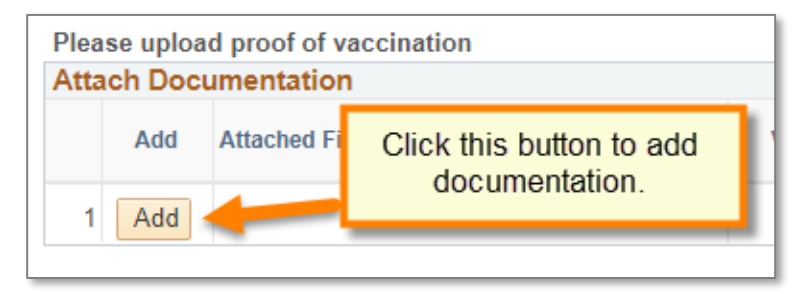

Click the **Choose File** button and navigate to the location where you saved your vaccine proof. Select the file and then click the **Upload** button.

| Choose File Joke choose the file to upload. | ×             |                                                       | File Attachment |
|---------------------------------------------|---------------|-------------------------------------------------------|-----------------|
| Upland Cancel                               | on<br>e<br>1. | Click this button<br>to choose the<br>file to upload. | Choose File     |
| Opload                                      |               |                                                       | Upload Cancel   |

After upload, the file will be displayed in the *Attached File* column. The **View** button can be clicked to view the file.

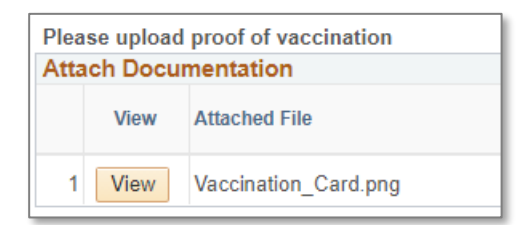

STEP 3: Select the Vaccination Code from the drop-down menu.

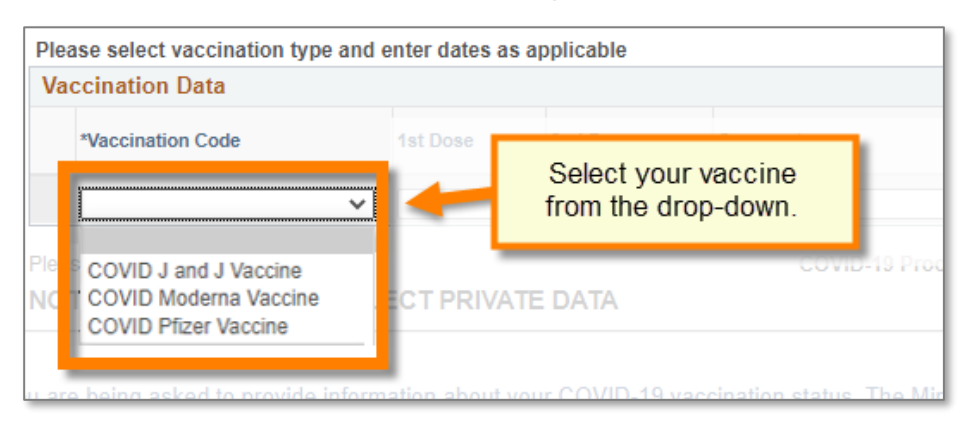

STEP 4: Select the dose date(s) using the calendar icon. A date in the future cannot be entered.

- For the J and J vaccine, complete only the **1**<sup>st</sup> **Dose** field.
- For the Moderna and Pfizer vaccines, complete both the 1<sup>st</sup> Dose and 2<sup>nd</sup> Dose fields.

|                    | Click<br>the d | c on the<br>ate(s) yo | calendar<br>ou receiv | icon to<br>ed your | choose<br>shot(s). |
|--------------------|----------------|-----------------------|-----------------------|--------------------|--------------------|
| Vaccination Data   | _              |                       | _                     |                    |                    |
| *Vaccination Code  |                | 1st Dose              | 2nd D                 | ose                | Comments           |
| 1 COVID Moderna Va | accine 🗸       |                       | 31                    | 31                 |                    |

STEP 5: Enter comments if desired (100 character limit).

|          |          |          | Optional |        |
|----------|----------|----------|----------|--------|
| 1st Dose | 2nd Dose | Comments |          | Submit |

**STEP 6:** Click the Submit button.

| 1st Dose | 2nd Dose                               | Click Submit | Submit | Status |
|----------|----------------------------------------|--------------|--------|--------|
| <b>1</b> | ti i i i i i i i i i i i i i i i i i i |              | Submit |        |

After clicking the Submit button, there will be submission confirmation displayed. Click OK.

| Submit Confirmation                                                                                       | ] |
|----------------------------------------------------------------------------------------------------|---|
| The Submit was successful.<br>HR will review the information and will contact you if they have questions. |   |
| OK                                                                                                    | J |

#### The Status column will update to "Submitted."

| Comments | Submit | Status    | Approver |
|----------|--------|-----------|----------|
|          | Submit | Submitted |          |
|          |        |           |          |

## Approval Confirmation

When HR approves your submission, you will receive a confirmation email from the system.

| From: HPRD92-AppSrv@metc.state.mn.us                                                         |
|----------------------------------------------------------------------------------------------|
| Sent: Thursday, September 9, 2021 10:25 AM                                                   |
| To: you                                                                                      |
| Subject: Your Vaccine Information has been approved                                          |
| You may log into Employee Self Service to view your approval or add additional vaccinations. |
|                                                                                              |
|                                                                                              |

After approval, the METC Vaccination Card page will show the approval status and date/time:

| avorites <del>-</del> | <ul> <li>Main M</li> </ul> | enu  | <b>▼</b> >  | Self Servio   | ce ় → Pers  | sonal Information | cination Card     |                |          |                            |          |
|-----------------------|----------------------------|------|-------------|---------------|--------------|-------------------|-------------------|----------------|----------|----------------------------|----------|
| Vaccina<br>Please ur  | ation Card                 | vac  | cination    |               |              | Person ID         |                   |                |          |                            |          |
| Attach D              | Documentatio               | n    |             |               |              |                   | _                 |                |          |                            |          |
| Ad                    | dd View                    | At   | tached File | •             |              | Approved Status   |                   |                |          |                            |          |
| 1 A.                  | View                       | IM   | IG_202109   | 909_0850052   | 245.jpg      | is shown here.    |                   |                |          |                            |          |
| Please se             | elect vaccinati            | on t | type and e  | enter dates a | s applicable |                   |                   |                |          |                            |          |
| Vaccina               | ation Data                 |      |             |               |              |                   | _                 |                |          |                            | 1 🕑 Last |
| *Vaco                 | cination Code              |      |             | 1st Dose      | 2nd Dose     | Comments          | Submit            | Status         | Approver | APPROVED DTTM              |          |
| 1 COV                 | VID Pfizer Vacci           | пе   |             | 07/01/2021    | 08/01/2021   |                   | Submit            | Approved       | ROWLEYTN | 09/09/21 10:25:03.000000AM |          |
| Please rea            | ad                         |      |             |               |              | COVID-19 P        | roof of Vaccinati | on Tennessen I | Notice   |                            |          |